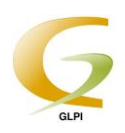

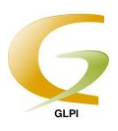

## **PROCEDURE D'UTILISATION DE GLPI**

Pour lancer l'interface GLPI, cliquez sur l'icône GLPI présent sur votre bureau.

Il est aussi possible de taper l'adresse suivante dans votre navigateur Internet et de l'ajouter à vos favoris :

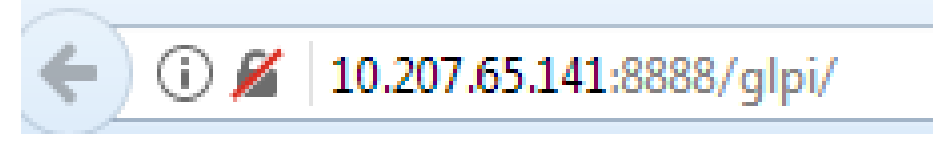

(Cliquer sur la barre d'adresse ci-dessus pour une redirection automatique)

Vous allez ainsi découvrir la page de connexion suivante :

| Authentification |            |
|------------------|------------|
| Authentification |            |
| Identifiant      | brenom.nom |
| Mot de passe     | •••••      |
|                  |            |
|                  | Envoyer    |

Entrer les mêmes identifiants et mots de passe que ceux des sessions Windows personnelles, à savoir :

ID : prenom.nom

MDP : date de naissance au format jjmmaaaa

Le tout sans majuscules, accents, barres de séparation ou espaces.

Cliquez sur « Envoyer ».

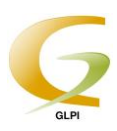

| Il faut ensuite cliquer sur créer un ticket : |  |
|-----------------------------------------------|--|
|                                               |  |

| LPI     | Accueil | Créer un ticket     | Tickets    | Réservations | Foire aux guestions |
|---------|---------|---------------------|------------|--------------|---------------------|
|         |         |                     |            |              |                     |
| ccueil> |         | *                   |            |              |                     |
|         |         |                     |            |              |                     |
|         |         |                     |            |              |                     |
|         |         |                     | Créer un t | icket 🔁 🔵    |                     |
|         |         |                     | Tickets    |              | Nombre              |
|         |         | Nouveau             |            |              | 0                   |
|         |         | En cours (Attribué) |            |              | 0                   |
|         |         | En cours (Planifié) |            |              | 0                   |
|         |         | En attente          |            |              | 0                   |
|         |         | Résolu              |            |              | 0                   |
|         |         | Clos                |            |              | 0                   |
|         |         | Supprimé            |            |              | 0                   |
|         |         |                     |            |              |                     |
|         |         |                     | Notes pu   | bliques      |                     |
|         |         |                     |            |              |                     |
|         |         |                     | Flux RSS   | publics      |                     |
|         |         |                     | Huxitoo    | pannee       |                     |
|         |         |                     |            |              |                     |

Puis saisir les informations concernant la demande d'intervention ou l'incident :

|         |         |     |                   |                        |            |                   |                     |                            |     | Préférences | A |
|---------|---------|-----|-------------------|------------------------|------------|-------------------|---------------------|----------------------------|-----|-------------|---|
| LPI     | Accueil | Cré | er un ticket      | Tickets                | Ré         | servations        | Foire aux questions |                            |     |             |   |
|         |         |     |                   |                        |            |                   |                     |                            |     |             |   |
| ccueil> |         | *   |                   |                        |            |                   |                     |                            |     |             |   |
|         |         |     | Description       | de la demanda eu de    | l'incident | Y                 |                     |                            |     | _           |   |
|         |         |     | Description       | de la defilalide ou de | micident   |                   |                     |                            |     |             |   |
|         |         |     | туре              |                        |            | Incident          |                     |                            | Y   |             |   |
|         |         |     | Catégorie         |                        |            |                   |                     |                            | v 🕓 |             |   |
|         |         |     | Urgence           |                        |            | Moyenne           |                     |                            | Ŧ   |             |   |
|         |         |     |                   |                        |            | Suivi par courrie | Non                 |                            |     | v           |   |
|         |         |     | Informez-moi de   | es suites donnees      |            | Courriel :        |                     |                            |     |             |   |
|         |         |     | Le ticket porte a | sur                    |            | Général           |                     |                            | *   |             |   |
|         |         |     | Lieu              |                        |            |                   |                     |                            |     |             |   |
|         |         |     | 2100              |                        |            | •                 |                     |                            |     |             |   |
|         |         |     |                   |                        |            | Suivi par courris | 1                   |                            | T S | ,           |   |
|         |         |     | Observateur       |                        |            | Courriel :        |                     |                            |     | Ŧ           |   |
|         |         |     |                   |                        |            |                   |                     |                            |     |             |   |
|         |         |     | Titre             |                        |            |                   |                     |                            |     |             |   |
|         |         |     |                   |                        |            |                   |                     |                            |     |             |   |
|         |         |     |                   |                        |            |                   |                     |                            |     |             |   |
|         |         |     | Description*      |                        |            |                   |                     |                            |     |             |   |
|         |         |     |                   |                        |            |                   |                     |                            |     |             |   |
|         |         |     | 51-1-1- (000 M    |                        |            |                   |                     |                            |     |             |   |
|         |         |     | Fichier (800 Mic  | o maximum) 🔕           |            |                   |                     |                            |     |             |   |
|         |         |     |                   |                        |            |                   | Glissez et dépos    | ez votre fichier ici, ou   |     |             |   |
|         |         |     |                   |                        |            |                   | Parcourir Au        | curritoriler selectionine. |     |             |   |
|         |         |     |                   |                        |            |                   |                     |                            |     |             |   |
|         |         |     |                   |                        |            |                   | Soumettr            | e la demande               |     |             |   |
|         |         |     |                   |                        |            |                   |                     |                            |     |             |   |

Pour terminer, cliquez sur « Soumettre la demande »

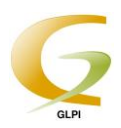

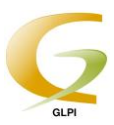

Pour effectuer <u>le suivi de vos tickets</u>, sur l'interface cliquez sur l'onglet **« Ticket »** situé tout en haut:

| GIR |         |                 |         |              |                     |  |  |  |  |
|-----|---------|-----------------|---------|--------------|---------------------|--|--|--|--|
|     | Accueil | Créer un ticket | Tickets | Réservations | Foire aux questions |  |  |  |  |

Ici vous avez un aperçu du statut actuel du ticket :

| ID  | Titre  | Statut  | ✓Dernière modification | Date d'ouverture | Priorité | Demandeur | Technicien | Catégorie | Date d'échéance |
|-----|--------|---------|------------------------|------------------|----------|-----------|------------|-----------|-----------------|
| 293 | test ( | Nouveau | 20-09-2017 14:28       | 20-09-2017 14:26 | Moyenne  |           |            |           |                 |
| ID  | Titre  | Statut  |                        | Date d'ouverture | Priorité | Demandeur | Technicien | Catégorie | Date d'échéance |

Pour voir les annotations laissées par le service informatique concernant un ticket, cliquez sur « **Suivi** » dans le menu de gauche :

| Ticket                    |
|---------------------------|
| Suivis <sup>(1)</sup>     |
| Tâches                    |
| Solution                  |
| Statistiques              |
| Documents                 |
| Historique <sup>(8)</sup> |
| Tous                      |

Si un ticket émit n'est plus visible, il se peut qu'il ait déjà été résolu. Pour voir l'ensemble de vos tickets, peu importe le statut, il faut définir **« Tous »** dans le champ de recherche statut puis cliquer sur **« Rechercher ».** 

| 🔊 🐧 | Statut | est | v | Tous | T | Rechercher | * |
|-----|--------|-----|---|------|---|------------|---|